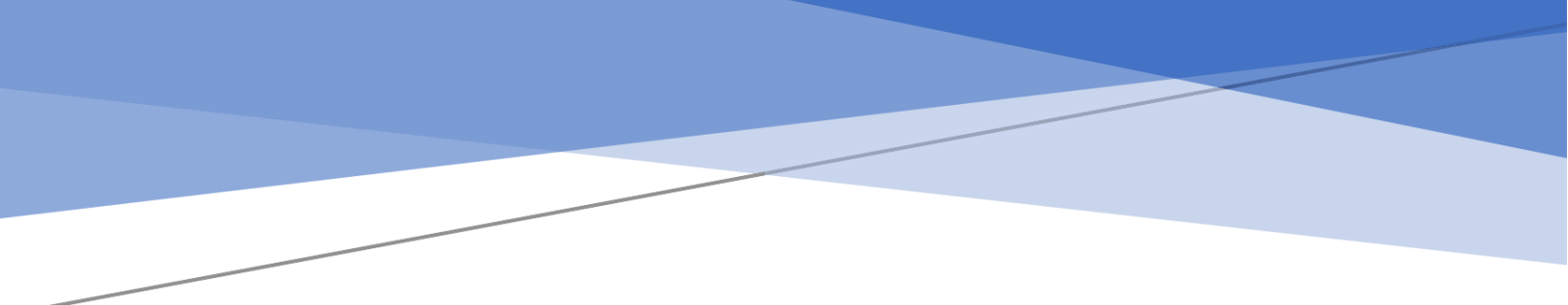

# پنجره ملی خدمات دولت هوشمند سامانه احراز هویت و ورود یکپارچه سازمانی

# راهنمای اتصال دستگاه های اجرایی

نسخه

۱.۱۰

| ويرايش : ۱.۹       | «پنجره ملی خدمات دولت هوشمند»            |
|--------------------|------------------------------------------|
|                    | سامانه احراز هویت و ورود یکپارچه سازمانی |
| تاريخ : ۱۴۰۱/۰۵/۳۰ | طرح پیادہسازی                            |

| مالکیت مادی و معنوی این مستند منحصراً متعلق به «سازمان فناوری اطلاعات ایران» است. بنابراین، انتشار مجدد این سند و یا استفاده از | ز آن |
|----------------------------------------------------------------------------------------------------|------|
| در سایر مستندات، به هر شکل اعم از الکترونیکی و کاغذی، بدون کسب اجازه کتبی از « سازمان فناوری اطلاعات ایران » مجاز نبوده و ه     | منع  |
| قانونی دارد.                                                                                                    |      |
| سازمان فناوری اطلاعات ایران – ۱۴۰۰ ©                                                                                            |      |
| فهرست                                                                                                    |      |
| تاريخچه تغييرات                                                                                                    | ٣    |
| موضوع                                                                                                    | ۴    |
| مقدمه                                                                                                    | ۴    |
| پیادہ سازی Single Sign-On                                                                                                    | ۵    |
| فرآیند هدایت کاربر تأیید هویت نشده و ثبت نام کاربر                                                                              | ۶    |
| مراحل انجام فرآيند                                                                                                    | ٧    |
| شرح فنی سرویسرها                                                                                                    | ٨    |

| ويرايش : ۱.۹       | «پنجره ملی خدمات دولت هوشمند»            |
|--------------------|------------------------------------------|
|                    | سامانه احراز هویت و ورود یکپارچه سازمانی |
| تاريخ : ۱۴۰۱/۰۵/۳۰ | طرح پیادہسازی                            |

# تاريخچه تغييرات

| نويسنده             | توضيحات                                                                               | نگارش | تاريخ      |
|---------------------|---------------------------------------------------------------------------------------|-------|------------|
| سپھر صالحی          | تدوین طرح پیشنهادی اولیه                                                              | نخست  | 14/.1/17   |
| اسماعیل نعمتی       | بازبینی و تکمیل طرح اولیه                                                             | ۱.۱   | ۱۴۰۰/۰۹/۳۰ |
| شهرام رجایی         | بازبینی و تکمیل طرح نهایی                                                             | ١.٣   | 14/11/.4   |
| ھادی نعمتی          | آپدیت سرویس userinfo                                                                  | 1.۴   | 14/11/11   |
| ھادی نعمتی          | آپدیت سرویسcompanyinfo                                                                | ۱.۵   | 14.1/.1/.8 |
| companyi ھادی نعمتی | اضافه شدن لیست افراد به سرویس companyinfo                                             | ۱.۲   | 14.1/.7/17 |
| ھادی نعمتی          | اضافه شدن خروجی سرویس token هادی نعمتی<br>اطلاعات خروجی سرویس companyinfo نصیبه نوایی |       | 14.1/.7/7. |
| نصيبه نوايى         |                                                                                       |       | ۱۴۰۱/۰۵/۳۰ |
| نصيبه نوايى         | اطلاعات وروردی و خروجی سرویس های userinfo<br>و companyinfoو oauth2/token              | ۱.۱۰  | 14.1/.8/.9 |
|                     |                                                                                       |       |            |

| ويرايش : ۱.۹       | «پنجره ملی خدمات دولت هوشمند»            |
|--------------------|------------------------------------------|
|                    | سامانه احراز هویت و ورود یکپارچه سازمانی |
| تاريخ : ۱۴۰۱/۰۵/۳۰ | طرح پیادہسازی                            |

# موضوع

معرفی سامانه احراز هویت و ورود یکپارچه سازمانی

مقدمه

گسترش فن آوری اطلاعات و ارتباطات به ویژه در چندسال اخیر تغییراتی بس شگرف در سازمانها و نحوه فعالیت موسسات و شرکتها در سطح جهان ایجاد نموده است. بهره گیری از تکنولوژی جدید ارتباطی در کشور ما نیز با سرعتی قابل توجه رو به گسترش است و ارائه سرویسهای با کیفیت از طریق وب و موبایل به مشترکین از جمله ضرورتهای این خدمات است. وبسایتها و موبایل اپلیکیشنها راههای ارتباطی سریعی هستند که به کاربران اجازه میدهند به اطلاعات خود دسترسی پیدا کنند. دراین سامانه به منظور ارائه خدمات به کاربران (شهروندان) به صورت یکپارچه، سازمان فناوری اطلاعات ایران میبایست درگاه پنجره واحد خدمات دولت هوشمند را به نحوی طراحی نماید که کاربران بتوانند با یکبار ورود، به

تمامی بخشهای سامانه و خدمات دستگاهها دسترسی داشته باشند.

| ويرايش : ۱.۹       | «پنجره ملی خدمات دولت هوشمند»            |
|--------------------|------------------------------------------|
|                    | سامانه احراز هویت و ورود یکپارچه سازمانی |
| تاريخ : ۱۴۰۱/۰۵/۳۰ | طرح پیادہسازی                            |

# پیادہ سازی Single Sign-On

برای پیاده سازی SSO در این سامانه موارد زیر میبایست از سوی سازمان فناوری اطلاعات ایران مورد توجه قرار گیرد:

- ۱. اطلاعات کاربران در سرور SSO مدیریت می شوند.
- ۲. عملیات Authentication و Authorization در سرور SSO اتفاق می افتد.

قبل از پیاده سازی سیستم SSO نیاز به اعلام آدرسهای سرورهای سازمان خدماتدهنده به سامانه SSO میباشد. این آدرسها عبار تند از:

https://{{OrganizationBaseUrl}}/loginurl

۲. Redirect Url: پس از تأیید هویت کاربر در سامانه احراز هویت یکپارچه «پنجره ملی خدمات دولت هوشمند» یک کد یکبار مصرف در بازه زمانی محدود ایجاد شده و با عنوان code به صفحه اعلام شده سازمان در پارامتر code ارسال می شود. نمونهای از ارسال کد به صفحه اعلام شده:

https://{{OrganizationBaseUrl}}/redirecturl?

code=code

&state=af0ifjsldkj

- ۳. پس از دریافت آدرسها یک client\_id و client\_secret برای سازمان خدمتده ایجاد و در اختیار آن قرار می گیرد.
- ۴. در صورتی که سازمان خدمتدهنده، کاربران حقیقی و حقوقی دارد باید ۲ عدد Redirect Url ارائه شود که بهازای هر کدام client\_secret و client\_secret مجزا در اختیار آن قرار خواهد گرفت.

| ويرايش : ۱.۹       | «پنجره ملی خدمات دولت هوشمند»            |
|--------------------|------------------------------------------|
|                    | سامانه احراز هویت و ورود یکپارچه سازمانی |
| تاريخ : ۱۴۰۱/۰۵/۳۰ | طرح پیادہسازی                            |

- ۵. در صورتی که کاربر بخواهد با هر یک از اکانتهای حقوقی و حقیقی وارد سامانه سازمان خدمتدهنده شود، باید با اطلاعات مرتبط با آن (client\_id و redirect\_uri) به صفحه SSO هدایت شود.
- ۰۶. در صورتی که کاربر با اکانت حقوقی وارد سامانه شود، سازمان خدمت دهنده می تواند از طریق سرویس
   ۶. «دریافت اطلاعات شرکت» اصلاعات شرکت فرد را دریافت کند.

فرآیند هدایت کاربر تأیید هویت نشده و ثبت نام کاربر

 ۱. از آنجایی که مدیریت احراز هویت کاربران از طریق سامانه «پنجره ملی خدمات دولت هوشمند» بر عهده سازمان فناوری اطلاعات ایران میباشد، پس از تشخیص عدم وجود Session کاربر در سامانه نیاز است که کاربر به صفحه login در سرور SSO هدایت شود. در صورت تأیید هویت کاربر، سرور SSO توکنی را به سمت پنل درخواست دهنده ارسال میکند. برای تأیید هویت این توکن و دریافت اطلاعات کاربر نیاز است صفحهای در پنلها ایجاد شود و آدرس این صفحه به صورت Query String با عنوان redirect به صفحه اهدایت شود. تصویر زیر فرآیند چگونگی احراز هویت یک کاربر در هنگام شروع درخواست از سازمان خدمتدهنده را نشان میدهد:

| ويرايش : ۱.۹       | «پنجره ملی خدمات دولت هوشمند»            |
|--------------------|------------------------------------------|
|                    | سامانه احراز هویت و ورود یکپارچه سازمانی |
| تاريخ : ۱۴۰۱/۰۵/۳۰ | طرح پیادہسازی                            |

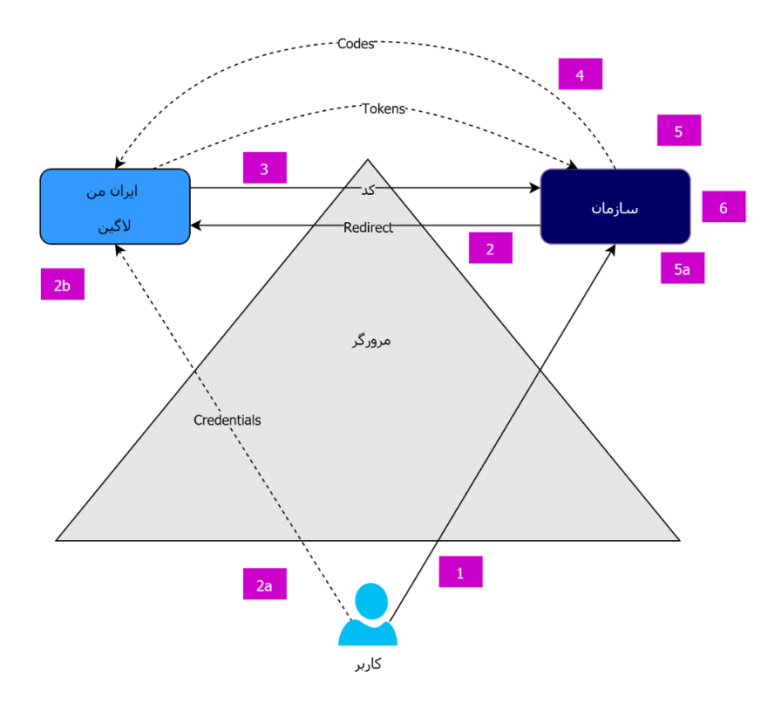

#### مراحل انجام فرآيند

- درخواست کاربر برای ورود به سازمان خدمتدهنده از طریق سامانه یکپارچه احراز هویت «پنجره ملی خدمات
   دولت هوشمند»
  - ۲. هدایت کاربر به سامانه «پنجره ملی خدمات دولت هوشمند» توسط سازمان خدمت دهنده
     ۲. دریافت اطلاعات کاربر جهت احراز هویت در سامانه «پنجره ملی خدمات دولت هوشمند»
     . در صورت نیاز، ثبت نام کاربر انجام می شود.
- ۲. کاربر پس از احراز هویت در «پنجره ملی خدمات دولت هوشمند» به همراه کد یکبار مصرف به سامانه سازمان خدمتدهنده هدایت می شود.
  - ۴. سازمان خدمتدهنده کد را در کانالهای جداگانه با «پنجره ملی خدمات دولت هوشمند» مبادله می کند.
- ۵. سازمان خدمت دهنده با ارسال توکن دریافتی کاربر به «پنجره ملی خدمات دولت هوشمند» اطلاعات مرتبط
   ۹. سازمان خدمت دهنده با رسال توکن دریافت میکند.
  - . کاربر وارد سامانه سازمان خدمتدهنده می شود.

| ويرايش : ۱.۹       | «پنجره ملی خدمات دولت هوشمند»            |
|--------------------|------------------------------------------|
|                    | سامانه احراز هویت و ورود یکپارچه سازمانی |
| تاريخ : ۱۴۰۱/۰۵/۳۰ | طرح پیادہسازی                            |

#### شرح فني سرويسها

#### انتقال به سامانه SSO

هدایت کاربر توسط سازمان خدمتدهنده پس از درخواست ورود کاربر از طریق«پنجره ملی خدمات دولت

هوشمند»

https://sso.my.gov.ir/oauth2/authorize?

response\_type=code

&scope=openid profile

&client\_id=client01

&state=af0ifjsldkj

&redirect\_uri=https://{{OrganizationBaseUrl}}/login-client

&nonce=nonce

**دریافت کد** ۲. پس از تأیید هویت کاربر در سامانه احراز هویت یکپارچه «پنجره ملی خدمات دولت هوشمند» یک کد یکبار مصرف در بازه زمانی محدود ایجاد می شود. که با عنوان code به صفحه اعلام شده سازمان خدمت دهنده در پارامتر code ارسال می شود. نمونه ای از ارسال کد به صفحه اعلام شده:

https://{{OrganizationBaseUrl}}/redirecturl? code=s9oSy9Tsn2nBmWa0 &state=af0ifjsldkj

### دريافت توكن

۳. پس از گرفتن code توسط سرور کلاینت، با استفاده از کد دریافت شده می توان اقدام به دریافت توکن کرد. نمونه درخواست با استفاده از متد POST در زیر آورده شده است. token به صورت استاندارد ایجاد شده و در زمان محدودی منقضی می شود. همچنین این توکن به صورت دیجیتالی sign شده است. در هنگام ارسال بایستی

| ويرايش : ۱.۹       | «پنجره ملی خدمات دولت هوشمند»            |
|--------------------|------------------------------------------|
|                    | سامانه احراز هویت و ورود یکپارچه سازمانی |
| تاريخ : ۱۴۰۱/۰۵/۳۰ | طرح پیادہسازی                            |

client\_id و client\_secret به صورت پسورد BASIC به سمت سرور ارسال شود. (یعنی در header یک کلید با عنوان Authorization ایجاد شود و برای مقدار آن کلمه Basic با یک فاصله سپس مقادیر client id:client secret به صورت BASE64 در آن قرار گیرد)

#### request

POST \

https://sso.my.gov.ir/oauth2/token

--header 'Authorization: Basic c2FtcGxlQ2xpZW50OnNhbXBsZVNlY3JldA=='

--data-raw 'grant\_type=authorization\_code&

code=s9oSy9Tsn2nBmWa0

&redirect\_uri=https://{{OrganizationBaseUrl}}/login-client

&scope=openid profile'

#### Response

{

"access\_token": "eyJraWQiOiI3NWMzYjBiZC0yZDVkLTRkZWItODg0NC1mMDAxMDBiZjVhNmMiLCJhb GciOiJSUzI1NiJ9.eyJzdWIiOiIwOTEyNjg1MDQ1MSIsImF1ZCI6WyJoYWRpIiwib2F1dGgyX3Jlc291cmNlIl 0sIm5iZiI6MTY1MjE4NjI0NiwidXNlc19uYW1lIjoiMDkxMjY4NTA0NTEiLCJzY29wZSI6WyJvcGVuaWQiLCJw cm9maWx1I10sImlzcy16Imh0dHA6XC9cL2xvY2FsaG9zdDo4MDkwIiwiZXhwIjoxNjUyMTg2NjA2LCJpYXQiOj E2NTIxODYyNDZ9.XhJvA17RmJ1C6ekC9A6kqnTlsHDFx1\_tn7Oh6J2YeRB1P4CG3ccvDTYXRJjQcwZ3z3Hpxif IiLLSpkcPJOXRBQF1wElgcVe5y11HIKBGFrrNNaDPKZB5HLFxA1qrdgf1kuSz20acB7QpL95juzclIETcrqfv4 00i6Nxa7iJyZZV58zoqUJf\_041--c\_lzqsktzqwrJr2Rbm7XcQn0-yX9wRh2xMco-

w\_MXGHOUJyfGRNYPkg9RYutXFEFIRRi2CRhmJW50y9HVI2UjU1AQTR5Q1UbArlzaD4z8TzUwWI0MyK0nPQS4hX 0yWo9QQ5AKtufUG909XidSEZWjf30B46jQ",

"scope": "openid profile",

"id\_token": "eyJraWQiOiI3NWMzYjBiZC0yZDVkLTRkZWItODg0NC1mMDAxMDBiZjVhNmMiLCJhbGciO iJSUzI1NiJ9.eyJzdWIiOiIwOTEyNjg1MDQ1MSIsImF1ZCI6WyJoYWRpIiwib2F1dGgyX3Jlc291cmNlIl0sIm F6cCI6ImhhZGkiLCJ1c2VyX25hbWUiOiIwOTEyNjg1MDQ1MSIsImlzcyI6Imh0dHA6XC9cL2xvY2FsaG9zdDo4 MDkwIiwiZXhwIjoxNjUyMTg4MDQ2LCJpYXQiOjE2NTIxODYyNDZ9.RQG5eyZKxMnFQV6QpYCPEiPzZrowXGHMb yX10ZSJPBuRgCXudSv5\_erRfvrwroR51IfHlbulk-

rqJMyBaT7zEXi\_n9UzXiNI\_kJgf6NMtY8Y9SD68LpddlofYPrc6ohEihfVWDgUqSl1dc2MyYfiB1UvPPqk7Nrk KJZxDUfAGMsg70unp3jIzfrWEWlM60exXaSD2FTXckTVlIfzcO79\_FSDuS2XBEc\_51hRk221DPU\_MYsyAUEJMGLiA8VAWJKXiIlgNNxI47r25FhLDpSQ19yNM1t2MC529aQwCwjXrcs12JjL8q8AB0XaLl4LnNuYMWdT

1JGVeQuoWu-tN-UvQ", "token\_type": "Bearer", "expires in": 359

}

| ويرايش : ۱.۹       | «پنجره ملی خدمات دولت هوشمند»            |
|--------------------|------------------------------------------|
|                    | سامانه احراز هویت و ورود یکپارچه سازمانی |
| تاريخ : ۱۴۰۱/۰۵/۳۰ | طرح پیادہسازی                            |

#### ورودی های header سرویس oauth2/token:

| شرح                               | نوع داده | نام           | رديف |
|-----------------------------------|----------|---------------|------|
| کلمه Basic با یک فاصله سپس مقادیر | Basic    | Authorization | 1    |
| client_id:client_secret به صورت   |          |               |      |
| BASE64 در آن قرار گیرد            |          |               |      |

#### ورودی های body سرویس oauth2/token:

| شرح                  | نوع داده | نام          | رديف |
|----------------------|----------|--------------|------|
| authorization_code   |          | grant_type   | 1    |
| کد ارسال شده به سرور |          | code         |      |
| redirecturl          |          | redirect_uri |      |
| openid profile       |          | scope        |      |

#### پيام خطا

| شرایطی که خطای invalid_grant نمایش داده می شود به شرح | <pre>"error": "invalid_grant"</pre>          |
|-------------------------------------------------------|----------------------------------------------|
| زير خواهد بود:                                        |                                              |
| <ol> <li>استفاده مجدد از یک کد</li> </ol>             |                                              |
| ۲. اشتباه ارسال شدن redirect_uri                      |                                              |
| در صورتی که Authorization ساخته شده با client_id و    | <pre>"error": "invalid_client"</pre>         |
| client_secret اشتباه باشد.                            |                                              |
| درصورتی که مقدار grant_type اشتباه ارسال شود.         | <pre>"error": "unsupported_grant_type"</pre> |
|                                                       |                                              |

**بررسی صحت توکن دریافتی** ۲. در این مرحله نیاز است که در سامانه سازمان خدمتدهنده ابتدا Signature توکن دریافتی با کلید دریافتی از آدرس زیر بررسی و صحت این کد مورد تأیید واقع شود.

http://sso.my.gov.ir/oauth2/jwks

دريافت اطلاعات پروفايل كاربري

| ويرايش : ۱.۹       | «پنجره ملی خدمات دولت هوشمند»            |
|--------------------|------------------------------------------|
|                    | سامانه احراز هویت و ورود یکپارچه سازمانی |
| تاريخ : ۱۴۰۱/۰۵/۳۰ | طرح پیادہسازی                            |

احراز هویت مجدد وارد سیستم شده باشد. نمونه کد فراخوانی سرویس گرفتن اطلاعات کاربر به صورت Curl:

#### request

#### GET \

#### https://sso.my.gov.ir/api/v1/user/userinfo

--header 'Authorization: Bearer \${access\_token} ' \

#### Response

{

```
"id": "630c7c4afa921d17b5658010".
"mobile": "09126850451",
"address": {
  "traceID": "1",
  "errorCode": 0,
  "تهران" : "province",
  "enProvince": "Tehran",
  "تهران" : "townShip
  "مركزى" :"zone",
  "village": "",
  "شهر": "localityType"
  "تهران": "localityName": "تهران",
  "localityCode": 16731,
  "تھرانيارس" :"subLocality,
  ", (131) خيابان شهيد محمدجواد شادالوئي": "street"
  "خيابان شهيد مسلم رضائي (١٨٢ شرقي)" "street2":
  "houseNumber": 154,
  "floor": "همكف",
  "sideFloor": "شمالى",
  "buildingName": "",
  "description": "",
  "postCode": "1656636143"
},
```

| «پنجره ملی خدمات دولت هوشمند»            | ويرايش : ۱.۹       |
|------------------------------------------|--------------------|
| سامانه احراز هویت و ورود یکپارچه سازمانی |                    |
| طرح پیادہسازی                            | تاريخ : ۱۴۰۱/۰۵/۳۰ |

```
"family": [
  {
    "personNin": "81744501",
    "relationType": "HU"
  }
],
"nationalId": "0082696578",
", "هادی" : "firstName
"lastName": "نعمتى",
"fatherName": "خليل,
"gender": "MALE",
"birthDate": "1985-09-01",
"birthDateShamsi": "1364-06-10",
"shenasnamehNo": "13432",
"birthCertificatenumber": "13432",
"postalCode": "1656636143",
"تهران" :"province,
"enProvince": "Tehran",
"تهران" : "city,
"roles": [
  "USER",
  "USER_AUTHZ_01",
  "ADMINPANEL"
],
"hasSignPrivateKey": false,
"subsidy": {
  "registered": true,
  "included": true,
  "apply": false,
  "decile": 3,
  "verifyFamily": false,
  "familyHeadNationalId": "0082696578"
}
```

پارامترهای ورودیHeader

}

| «پنجره ملی خدمات دولت هوشمند»            | ويرايش : ۱.۹       |
|------------------------------------------|--------------------|
| سامانه احراز هویت و ورود یکپارچه سازمانی |                    |
| طرح پیادہسازی                            | تاريخ : ۱۴۰۱/۰۵/۳۰ |

| شرح                                   | نوع داده | نام           | رديف |
|---------------------------------------|----------|---------------|------|
| توکن دریافتی از سرویس<br>oauth2/token | Bearer   | Authorization | 1    |

# پارامترهای خروجی سرویس user/userinfo :

| نوع داده | نام                                                                                                    | رديف                                                                                                    |
|----------|----------------------------------------------------------------------------------------------------|----------------------------------------------------------------------------------------------------|
| mobile   | mobile                                                                                                    | 1                                                                                                    |
| string   | address                                                                                                    | 2                                                                                                    |
| string   | birthCertificatenumber                                                                                                    | 3                                                                                                    |
| string   | birthDate                                                                                                    | 4                                                                                                    |
| string   | birthDateShamsi                                                                                                    | 5                                                                                                    |
| string   | city                                                                                                    | 6                                                                                                    |
| string   | enProvince                                                                                                    | 7                                                                                                    |
| number   | familyMemberCount                                                                                                    | 8                                                                                                    |
| string   | fatherName                                                                                                    | 9                                                                                                    |
| string   | firstName                                                                                                    | 10                                                                                                    |
| string   | gender                                                                                                    | 11                                                                                                    |
| boolean  | hasSignPrivateKey                                                                                                    | 12                                                                                                    |
| string   | id                                                                                                    | 13                                                                                                    |
| string   | lastName                                                                                                    | 14                                                                                                    |
| boolean  | married                                                                                                    | 15                                                                                                    |
| string   | mobile                                                                                                    | 16                                                                                                    |
| string   | nationalId                                                                                                    | 17                                                                                                    |
| string   | phoneList                                                                                                    | 18                                                                                                    |
|          |                                                                                                    |                                                                                                    |
| string   | postalCode                                                                                                    | 19                                                                                                    |
| string   | province                                                                                                    | 20                                                                                                    |
| string   | roles                                                                                                    | 21                                                                                                    |
| string   | shaba                                                                                                    | 22                                                                                                    |
| string   | shenasnamehNo                                                                                                    | 23                                                                                                    |
|          | نوع داده<br>mobile<br>string<br>string<br>string<br>string<br>string<br>string<br>string<br>string<br>string<br>boolean<br>string<br>string<br>boolean<br>string<br>string<br>string<br>string<br>string<br>string<br>string<br>string<br>string<br>string<br>string<br>string | نامنوع دالهmobilemobilestringaddressstringbirthCertificatenumberstringbirthDatestringcitystringcitystringenProvincenumberfamilyMemberCountstringfatherNamestringgenderbooleanhasSignPrivateKeystringidstringidstringpostalCodestringprovincestringprovincestringstringstringnationalIdstringprovincestringprovincestringstrinalICodestringstrinalICodestrinalICodestr |

# جدول 1-4- خروجی های پارامتر address

| شرح               | نوع داده | نام          | رديف |
|-------------------|----------|--------------|------|
| نوع و نام ساختمان | string   | buildingName | 1    |

«پنجره ملی خدمات دولت هوشمند»

طرح پیادہسازی

سامانه احراز هویت و ورود یکپارچه سازمانی

ويرايش : ۱.۹

تاريخ : ۱۴۰۱/۰۵/۳۰

2 شرح ساختمان (ورودی ، شماره بلوک و...) string description enProvince 3 نام انگلیسی استان string errorCode number 4 خطای داخلی سرو ر floor 5 طبقه string 6 houseNumber number شمارہ پلاک localityCode 7 كد نقطه جغرافيايي number localityName 8 نام نقطه جغرافیایی (شهر یا روستا) string localityType 9 نوع نقطه جغرافیایی ( شهر ، روستا ، string آبادی) 10 postCode number كدپستى 11 province string نام استا ن sideFloor 12 سمت در طبقه number street 13 معبر ماقبل آخر string street2 14 معبر آخر string subLocality 15 نام محله string townShip 16 string نام شهرستا ن traceID 17 number شناسه یکتای درخواست village 18 نام دهستان string 19 zone نام بخش string

جدول 2-4- انواع حالت های پارامترroles

| شرح               | نام           | رديف |
|-------------------|---------------|------|
| بدون احراز هويت   | USER          | 1    |
| احراز هويت سطح يک | USER_AUTHZ_01 | 2    |
| احراز هويت سطح دو | USER_AUTHZ_02 | 3    |
| كابر حقوقى        | LEGAL         | 4    |

دريافت اطلاعات شركت

د. این سرویس تنها برای کاربرانی است که به صورت کاربر حقوقی وارد سامانه شده اند که پس از تأیید امضای token، اطلاعات پایه توکن کاربر وجود دارد ولی برای دریافت اطلاعات شرکت نیاز است که توکن دریافتی با سرور احراز هویت یکپارچه «پنجره ملی خدمات دولت هوشمند» مبادله شود. در هنگام تأیید نهایی و تبادل توکن، اطلاعات

| ويرايش : ۱.۹       | «پنجره ملی خدمات دولت هوشمند»            |
|--------------------|------------------------------------------|
|                    | سامانه احراز هویت و ورود یکپارچه سازمانی |
| تاريخ : ۱۴۰۱/۰۵/۳۰ | طرح پیادہسازی                            |

شرکت فرد به سازمان خدمتدهنده بازگشت داده می شود. اکنون سازمان خدمتدهنده می تواند از این اطلاعات

برای تکمیل و یا ایجاد حساب کاربری استفاده نماید. نمونه کد فراخوانی سرویس گرفتن اطلاعات کاربر بهصورت

:curl

#### request

GET \

https://sso.my.gov.ir/api/v1/user/companyinfo

--header 'Authorization: Bearer \${access\_token} ' \

#### Response

{ "id": "626fe0a9462c845aa16ec43a", ,"استان تهران ، شهرستان تهران ، بخش مرکزی ، شهر تهران، محله تیموری " :"addressDesc "faxNumber": "66095596", "fixPhoneNumber": "2243354555", "issuanceDate": "1394/02/06", "راهکارهای نوین " "name": "راهکارهای "nationalCode": "140048755113", "postCode": "1459853269", "registerDate": "1394/02/06", "registerNumber": "471271", "theCCompanyPersonList": [ { "personNumber": "2.0", "clearanceConfessionStatus": "1", ,"استان تهران ، شهرستان تهران ، بخش مرکزی ، ":"address" "lastNameFA": "مرادى", "nationalityCode": "0082696578", "sex": "2", "firstNameFA": "على", "personType": "1", "externalNationalStatus": "1", "managingConfessionStatus": "1", "fatherNameFA": "محمد", "birthDateSH": "1357/06/10", "capitalStatus": "0", "state": "1". "theAgentsList": "[]", "identityNo": "", "theCCompanyPersonPostList": [

| «پنجره ملی خدمات دولت هوشمند»            | ويرايش : ۱.۹       |
|------------------------------------------|--------------------|
| سامانه احراز هویت و ورود یکپارچه سازمانی |                    |
| طرح پیادہسازی                            | تاريخ : ۱۴۰۱/۰۵/۳۰ |

{

] } ] }

```
"startDate": "1396/02/06",
 "managingConfessionStatus": "0",
 "signatureState": "4",
 "isNonPartnership": "2",
 "periodTime": "2",
 "state": "1",
 "isNonDirectMember": "0",
 "theCIPostType": {
  ,"سهام دار " :"title
  "code": "020"
 }
}
}
}
```

# پارامترهای ورودیHeader

| شرح                   | نوع داده | نام           | رديف |
|-----------------------|----------|---------------|------|
| توکن دریافتی از سرویس | Bearer   | Authorization | 1    |
| oauth2/token          |          |               |      |

# پارامترهای خروجی سرویس companyinfo :

| شرح                 | نوع داده | نام            | رديف |
|---------------------|----------|----------------|------|
| آدرس اينترنتي       | string   | WEBADDRESS     | 1    |
| شماره ثبت           | int      | REGISTERNUMBER | 2    |
| تاريخ ثبت           | string   | REGISTERDATE   | 3    |
| کد پستی             | string   | POSTCODE       | 4    |
| شناسه ملی           | string   | NATIONALCODE   | 5    |
| نام                 | string   | NAME           | 6    |
| تاريخ صدور شناسه    | string   | ISSUANCEDATE   | 7    |
| شماره تلفن          | string   | FIXPHONENUMBER | 8    |
| شماره دورنگار       | string   | FAXNUMBER      | 9    |
| آدرس پست الكترونيكي | string   | EMAILADDRESS   | 10   |

«پنجره ملی خدمات دولت هوشمند» سامانه احراز هویت و ورود یکپارچه سازمانی

ويرايش : ۱.۹

تاريخ : ۱۴۰۱/۰۵/۳۰

طرح پیادہسازی

| آدرس                            | string          | ADDRESSDESC               | 11 |
|---------------------------------|-----------------|---------------------------|----|
| شماره همراه                     | string          | SMSNUMBER                 | 12 |
| تاريخ پايان فعاليت              | string          | ACTIVITYENDDATE           | 13 |
| توضيحات در مورد حق امضا         | string          | SignatureAuthorityDesc    | 14 |
| اقالم اختصاصي شركت              | CCompanyFeild   | TheCCompanyFieldList      | 15 |
| اطلاعات اشخاص شناسه ملى         | CCompanyPerson  | TheCCompanyPersonList     | 16 |
| اساسنامه های شخصیت حقوقی        | CCompanyStatute | TheCCompanyStatuteList    | 17 |
| کد                              | string          | CODE                      | 18 |
| وضعيت                           | string          | STATE                     | 19 |
| عنوان واحد                      | string          | UnitName                  | 20 |
| نشانی                           | string          | ADDRESS                   | 21 |
| وضعيت بازداشت                   | string          | ARRESTSTATUS              | 22 |
| تاريخ تولد/ثبت                  | string          | BIRTHDATESH               | 23 |
| وضعيت سرمايه                    | string          | CAPITALSTATUS             | 24 |
| سری کاراکتری شناسنامه           | string          | CERTIFICATECRYPTCHARACTER | 25 |
| سری عددی شناسنامه               | string          | CERTIFICATECRYPTNUMBER    | 26 |
| سريال شناسنامه                  | string          | CERTIFICATESERIALNUMBER   | 27 |
| اقرارنامه سوءپيشينه             | string          | CERTIFICATESERIALNUMBER   | 28 |
| تابعيت                          | string          | CERTIFICATESERIALNUMBER   | 29 |
| نام پدر فارسی                   | string          | FATHERNAMEFA              | 30 |
| نام پدر التين                   | string          | FATHERNAMELA              | 31 |
| نام فارسی                       | string          | FIRSTNAMEFA               | 32 |
| نام التين                       | string          | FIRSTNAMELA               | 33 |
| شماره شناسنامه                  | string          | IDENTITYNO                | 34 |
| نام خانوادگی فارسی              | string          | LASTNAMEFA                | 35 |
| نام خانوادگی التین              | string          | LASTNAMELA                | 36 |
| ۔<br>اقرارنامہ مدیریتی          | string          | MANAGINGCONFESSIONSTATUS  | 37 |
| شماره همراه جهت ارسال پیام کوتا | string          | MOBILENUMBER4SMS          | 38 |
| شمارہ ملی/شناسہ ملی             | string          | NATIONALITYCODE           | 39 |
| تاریخ اعتبار گذرنامه            | string          | PASSPORTCREDITDATE        | 40 |
| دىف شخص                         | string          | PERSONNUMBER              | 41 |
| نهء شخص                         | string          | PERSONTYPE                | 42 |
| شماره تلفن ثابت                 | string          | PHONENUMBER               | 43 |
| ر- <u></u> ک<br>کد بست          | string          | POSTCODE                  | 44 |
| مىن پىسىي<br>شىلىم ئىت          | string          | RECORDNO                  | 45 |
| سمارہ ببت                       | 541115          |                           |    |

«پنجره ملی خدمات دولت هوشمند» سامانه احراز هویت و ورود یکپارچه سازمانی

ويرايش : ۱.۹

تاريخ : ۱۴۰۱/۰۵/۳۰

طرح پیادہسازی

REFERENCEREGISTERDESCPE 46 string مرجع ثبت كننده 47 SEX string جنسيت STATE 48 string وضعيت TheCCompanyPersonPostList 49 string سمت های شخص DATETIMEFIVE 50 string زمان پنج 51 string DATETIMEFOUR زمان چهار 52 string DATETIMEONE زمان یک 53 string DATETIMETHREE زمان سه 54 string DATETIMETWO زمان دو 55 NUMCODEEIGHT شماره کد هشت string 56 string NUMCODEFIVE شماره کد پنج NUMCODEFOUR 57 string شماره کد چهار NUMCODENINE 58 string شماره کد نه NUMCODEONE 59 string شمارہ کد یک NUMCODESEVEN 60 string شماره کد هفت 61 NUMCODESIX string شماره کد شش 62 NUMCODETEN شماره کد ده string NUMCODETHREE 63 string شماره کد سه 64 NUMCODETWO string شماره کد دو 65 **STATUS** string وضعيت string **TEXTFOUR** 66 متن چهار 67 string TEXTONE متن یک 68 string **TEXTTHREE** متن سه TEXTTWO 69 string متن دو 70 TITLEEIGHT string عنوان هشت 71 TITLEFIVE string عنوان پنج 72 TITLEFOUR string عنوان چهار TITLENINE 73 string عنوان نه 74 TITLEONE string عنوان يک 75 string **TITLESEVEN** عنوان هفت 76 TITLESIX string عنوان شش 77 TITLETEN string عنوان ده 78 string TITLETHREE عنوان سه

«پنجره ملی خدمات دولت هوشمند»

سامانه احراز هویت و ورود یکپارچه سازمانی

ویرایش : ۱.۹ تاریخ : ۱۴۰۱/۰۵/۳۰

طرح پیادہسازی

| عنوان دو                          | string | TITLETWO                 | 79 |
|-----------------------------------|--------|--------------------------|----|
| مادہ                              | string | ARTICLE                  | 80 |
| بند                               | string | CLAUSE                   | 81 |
| شرح                               | string | DESCRIPTION              | 82 |
| تبصره                             | string | NOTE                     | 83 |
| تاريخ پايان سمت                   | string | ENDDATE                  | 84 |
| تاريخ پايان اعتبار سمت            | string | ENDDATEVALIDITY          | 85 |
| آیا شخص عضو خارج از هیئت مدیره می | string | ISNONDIRECTMEMBER        | 86 |
| باشد                              |        |                          |    |
| آیا شخص عضو خارج از شرکاء می      | string | ISNONPARTNERSHIP         | 87 |
| باشد                              |        |                          |    |
| اقرارنامه مديريتي                 | string | MANAGINGCONFESSIONSTATUS | 88 |
| مدت تصدی                          | string | PERIODTIME               | 89 |
| عنوان سمت                         | string | POSTTITLE                | 90 |
| وضعيت حق امضاء                    | string | SIGNATURESTATE           | 91 |
| تاريخ شروع سمت                    | string | STARTDATE                | 92 |
| نوع سمت شخص                       | string | TheCLPIPOSTTYPE          | 93 |
| کد                                | string | CODE                     | 94 |
| وضعيت                             | string | STATE                    | 95 |
| عنوان سمت                         | string | TITLE                    | 96 |

| ويرايش : ۱.۹       | «پنجره ملی خدمات دولت هوشمند»            |
|--------------------|------------------------------------------|
|                    | سامانه احراز هویت و ورود یکپارچه سازمانی |
| تاريخ : ۱۴۰۱/۰۵/۳۰ | طرح پیادہسازی                            |

## خروج از سامانهSSO

۶. در صورتی که نیاز باشد کاربر پس از خروج از سامانه مرتبط شده به SSO از پنجره ملی خدمات دولت هوشمند (SSO) نیز خارج شود، میبایست کاربر را به آدرس زیر هدایت کرد. با این کار نشست کاربر سمت درگاه SSO باطل خواهد شد و پس از آن برای لاگین مجدد کاربران به تمامی سامانههای SSO شده، فیلدهای ورود دریافت خواهند شد.

#### https://sso.my.gov.ir/logout

بنابراین پیشنهاد می گردد در پیادهسازی "خروج از سامانه" نکات ذیل در نظر گرفته شود: چنانچه دستگاه دولتی در سامانه خود، ابزار ورود دیگری به غیر از "ورود از طریق پنجره ملی خدمات دولت هوشمند" مانند "ورود مستقیم با نام کاربری و رمز" داراست، ضروریست پارامتری تحت عنوان <u>"نوع ورود کاربر"</u> را در دیتابیس خود ذخیره نماید. بدین ترتیب دو حالت اتفاق خواهد افتاد:

کاربر از طریق "پنجره ملی خدمات دولت هوشمند" وارد شده است: در این حالت پس از کلیک روی دکمه خروج توسط کاربر، دو گزینه نمایش داده شود و انتخاب را بر عهده کاربر قرار دهید:
 الف) خروج صرف از سامانه سازمان بدون بسته شدن نشست در my.gov.ir و هدایت کاربر به پنل کاربری در پنجره ملی در صورت تمایل.

ب) خروج از سامانه سازمان و my.gov.ir به صورت هم زمان و هدایت کاربر به لینک خروج مذکور.

کاربر از روشی غیر از "پنجره ملی خدمات دولت هوشمند" وارد شده است: در این حالت پس از کلیک روی دکمه
 خروج توسط کاربر، کافیست از همان سامانه خارج شود.